# Εγχειρίδιο Singlematchcy.com

# Είσοδος λογαριασμού

| SinglesMatchi              | Εισαγάγετε το όνομα χρήστη<br>σύνδεσης, από προεπιλογή είναι ο<br>αριθμός τηλεφώνου σας           |
|----------------------------|---------------------------------------------------------------------------------------------------|
| Ξεκινήστε Εδώ              |                                                                                                   |
| Όνομα χρήστη               | Εισαγάγετε τον κωδικό σύνδεσής<br>σας, από προεπιλογή είναι η<br>γμερομηνία γέννησής σας σε αυτήν |
| Κωδικός πρόσβασης          | τη μορφή<br>(Ημέρα Μάνας Έτος)                                                                    |
| Σύνδεση                    | Χωρίς κενά και 2 ψηφία για την                                                                    |
| SinglesMatch               | ημέρα και τον μήνα και 4 για το<br>έτος)<br>π.χ. 25041980                                         |
| his Constant Section State |                                                                                                   |

## Ο λογαριασμός μου

Αφού συνδεθείτε με επιτυχία, θα εμφανιστούν αυτά τα κουμπιά

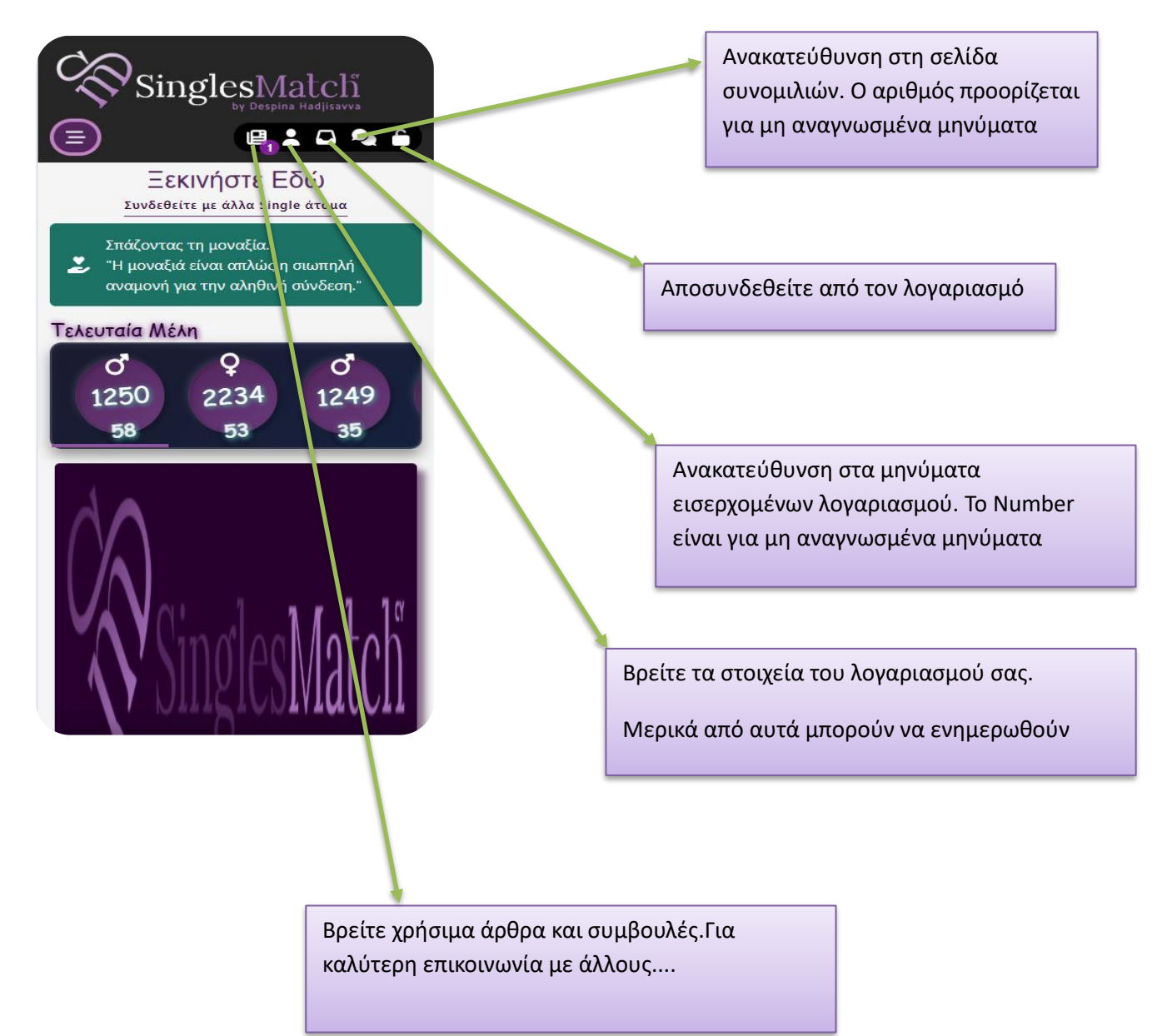

### Η σελίδα του λογαριασμού μου

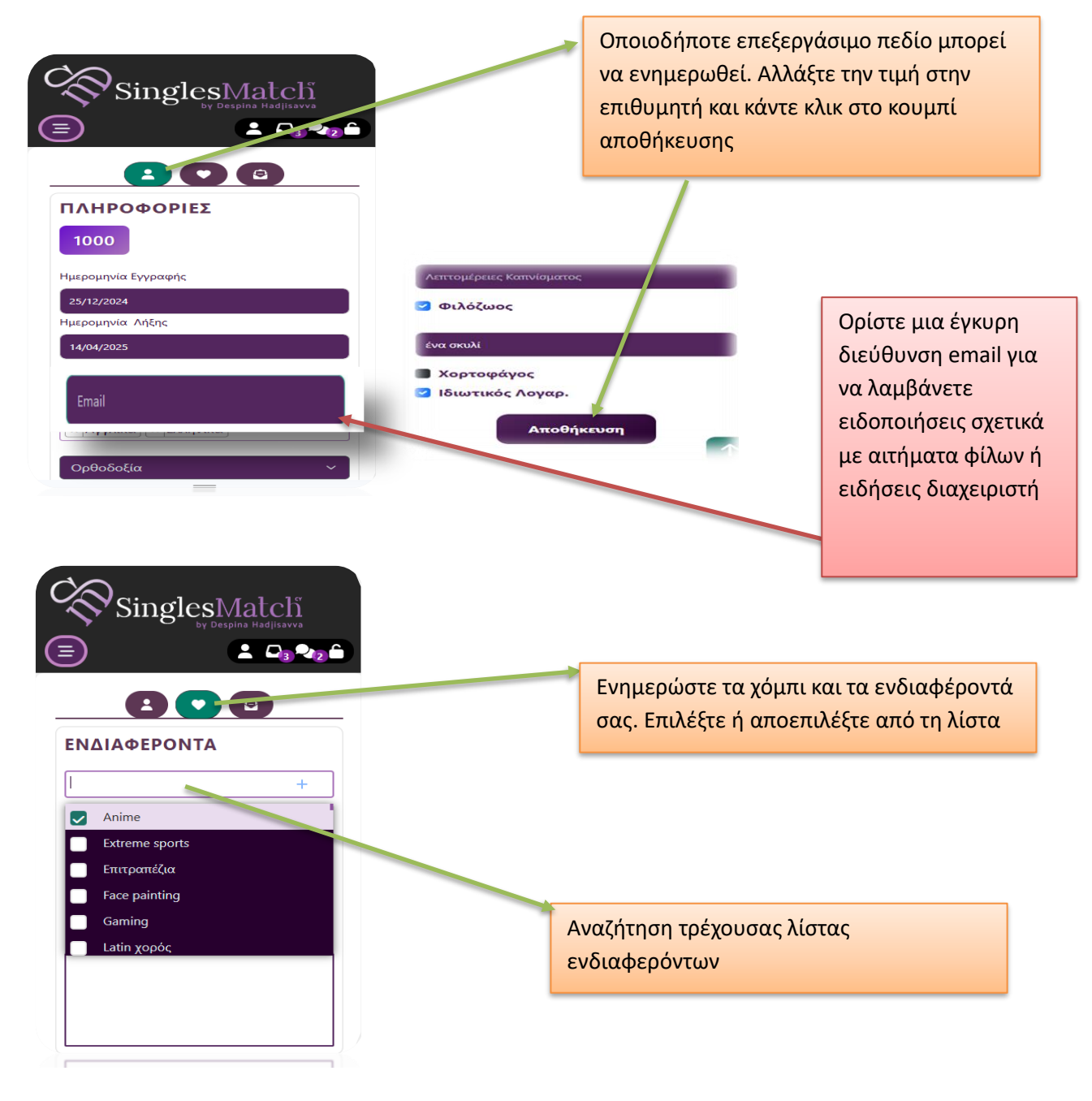

εάν το ενδιαφέρον δεν αναφέρεται. Κάντε κλικ στο εικονίδιο συν, προσθέστε το νέο ενδιαφέρον και αποθηκεύστε

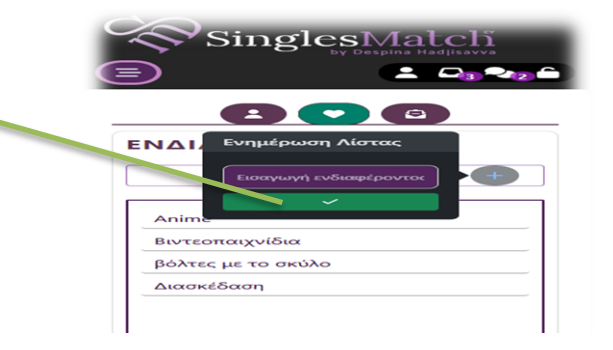

| SinglesMatch<br>by Despina Hadjisavva                                                                                               | <ul> <li>Εισερχόμενα λογαριασμού , όπου μπορείτε να<br/>διαβάσετε μηνύματα από τον διαχειριστή ή<br/>να αποδεχτείτε αίτημα φιλίας.</li> <li>Η αυτόματη κατάργηση οποιουδήποτε<br/>αιτήματος φιλίας θα αφαιρεθεί και από τον<br/>αποστολέα.</li> </ul> |
|----------------------------------------------------------------------------------------------------|----------------------------------------------------------------------------------------------------|
| MHNYMATA<br>Show 10 rows 🔻                                                                                                    | Εάν το μήνυμα περιέχει εικόνα, κάντε κλικ<br>σε αυτό το κουμπί για προεπισκόπηση                                                                                                    |
| Τίτλος       Λίτημα Φιλίας       - (1000)                                                                                           | Δείτε πληροφορίες σχετικά με τον<br>αποστολέα αιτήματος φιλίας                                                                                                    |
| <ul> <li>Αίτημα Φυλίας</li> <li>Αίτημα Φιλίας</li> <li>- (1148)</li> <li>Αίτημα Φιλίας</li> <li>Αίτημα Φιλίας</li> <li>Ι</li> </ul> | Διαγράψτε το μήνυμα και τις φωτογραφίες<br>του                                                                                                    |
| - (1239)                                                                                                    | Αποδεχτείτε το αίτημα φιλίας. το μήνυμα<br>θα εμφανιστεί απευθείας στη συνομιλία                                                                                                    |
|                                                                                                    | <ul> <li>Αίτημα Φιλίας -</li> <li>[1000]</li> </ul>                                                                                                    |
| καντε κλικ στο εικονιοιο επεκτασης για να διαβάσετε τις λεπτομέρειες των                                                            | 18/03/2025                                                                                                    |

hi

Τύπος

Αίτηση

Αποτέλεσμα

Εγκρίθηκε

Διαβάστηκε

Ναι

οιαβασετε τις λεπτομερειες των μηνυμάτων

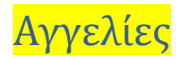

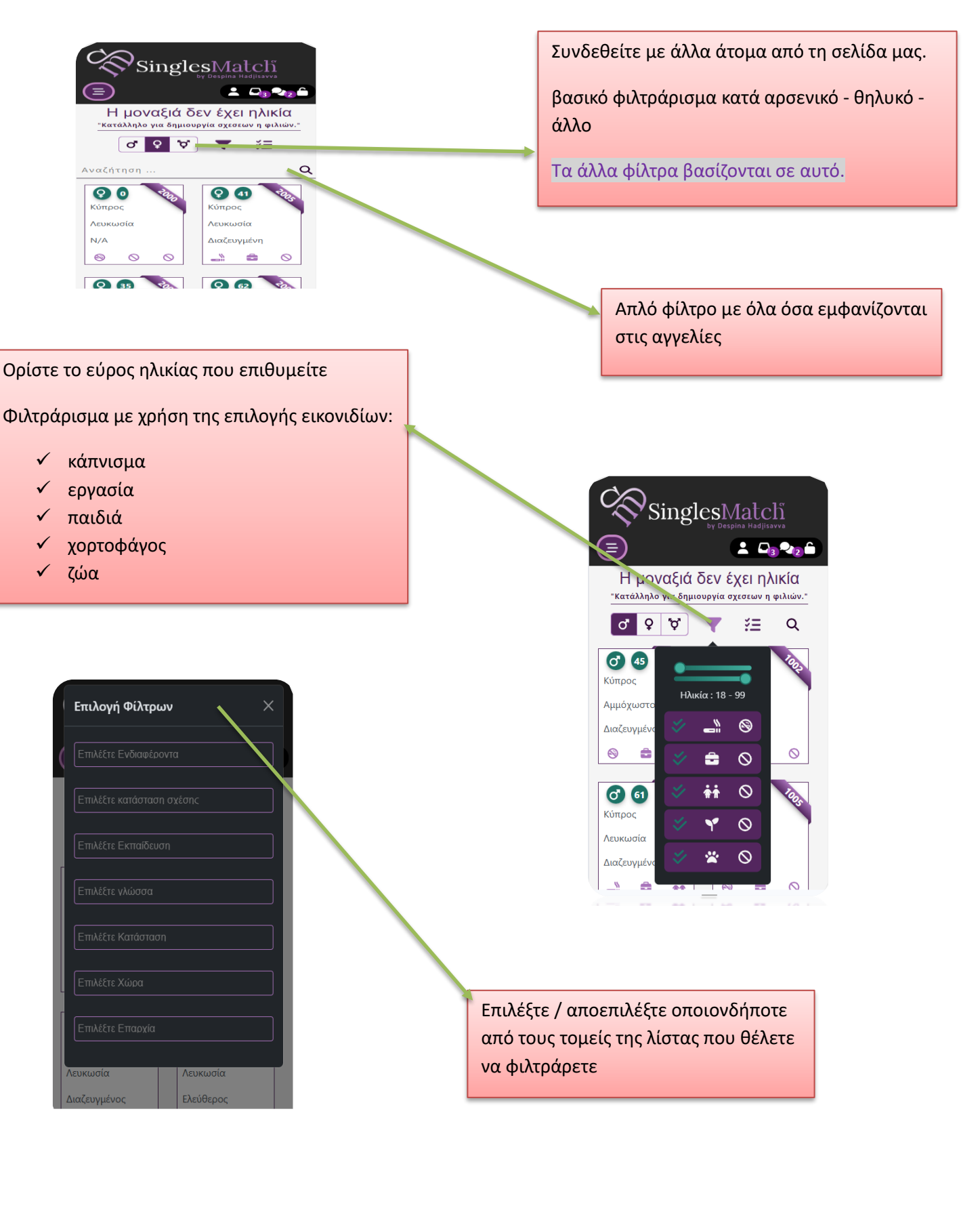

#### Αποστολή αιτήματος

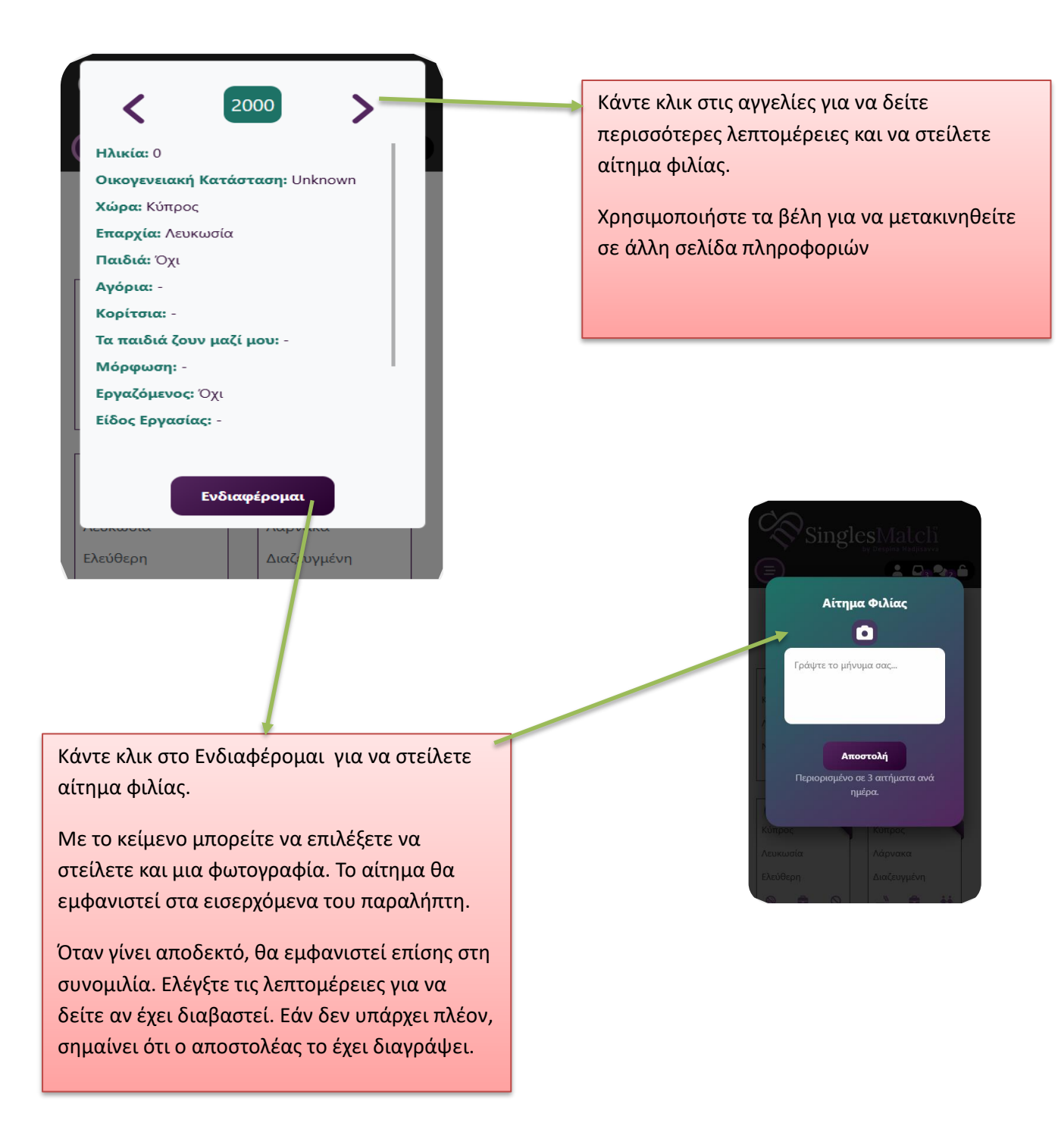

#### Σελίδα συνομιλίας

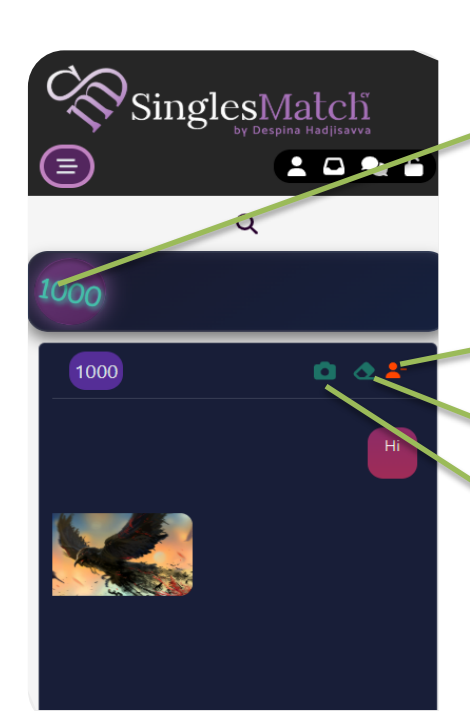

Όλα τα αιτήματα φιλίας που γίνονται δεκτά θα εμφανίζονται εδώ. Κάντε κλικ στον κύκλο για να ανοίξετε το παράθυρο συνομιλίας.

Κάνοντας κλικ στο τρέχον κουμπί θα διαγραφεί όλη η συνομιλία και για τις δύο πλευρές και επίσης θα αφαιρεθεί ο φίλος.

Κάνοντας κλικ στο τρέχον κουμπί θα διαγραφεί όλη η συνομιλία και για τις δύο πλευρές.

Κάνοντας κλικ στο τρέχον κουμπί για να στείλετε μια φωτογραφία.

Για συγκεκριμένες ενέργειες μηνυμάτων κάντε κλικ στο μήνυμα και επιλέξτε τι είναι διαθέσιμο. περισσότερες ενέργειες έρχονται σύντομα.

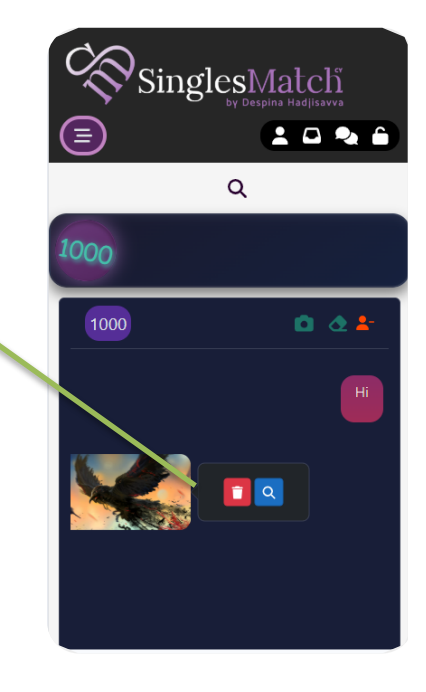

### Προσθήκη σελίδας συντόμευσης

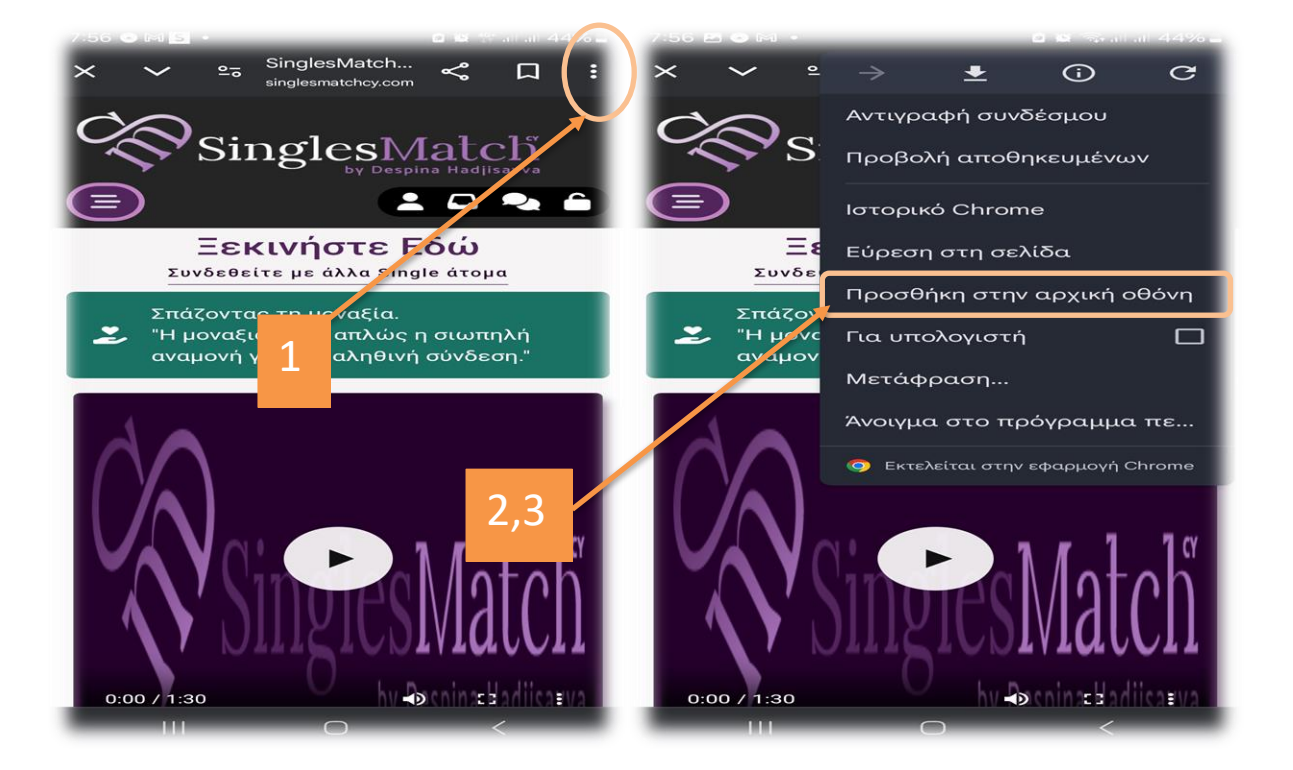

#### Για iPhone (Safari)

- Άνοιξε τον Safari και πήγαινε στη σελίδα που θέλεις.
- Πάτα το εικονίδιο "Κοινή χρήση" (τετράγωνο με βελάκι προς τα πάνω).
- Επίλεξε "Προσθήκη στην Αρχική Οθόνη".
- Δώσε ένα όνομα (αν θέλεις) και πάτα "Προσθήκη".
- Το εικονίδιο θα εμφανιστεί στην αρχική σου οθόνη!

Οι εικόνες δείχνουν βήμα-βήμα πώς να προσθέσετε μια σελίδα στην αρχική οθόνη σε Android (Chrome):

 Πατήστε το μενού των τριών γραμμών (πάνω δεξιά στον Chrome).

- Επιλέξτε "Προσθήκη σελίδας σε".
- Πατήστε "Αρχική οθόνη".
- 4. Επιβεβαιώστε την προσθήκη.

Έτσι, η σελίδα θα εμφανιστεί στην αρχική οθόνη σαν εφαρμογή!